### 施設予約

施設予約を行うには、TOP画面の「施設予約」のページに アクセスしてください。

施設ごとに予約開始日が異なりますので、 10月1日のサービス開始時には以下のメニューを設置します。

#### 池袋

教室 14号館(DB01、DB02) ウィリアムズホール(音楽練習室) ウィリアムズホール(板の間) ウィリアムズホール(会議室) ウィリアムズホール(スタジオ・スタジオ練習室) ウィリアムズホール(和室) ウィリアムズホール(クライミングウォール) PRAC(大学アリーナ) PRAC(大学フロア1) PRAC(大学フロア2) PRAC(大学フロア3) PRAC(大学屋上コート) 10号館屋上

#### 新座

教室 教室(N853) 体育館2階NT教室 ユリの木ホール 新座体育施設

富士見総合グラウンド

🎯 立教大学 学生部オンラインシステム

マンドリンクラブ(池袋キャンパス公認団体)・

|           | -                                                    |                                                      |  |
|-----------|------------------------------------------------------|------------------------------------------------------|--|
| ТОР       | マンドリンクラブ TOP画面                                       |                                                      |  |
| 施設予約      |                                                      |                                                      |  |
| 予約済施設一覧   | 学生部からのお知らせ                                           |                                                      |  |
| 各種申請      | マンドリンクラブの方へ (09月05日)                                 |                                                      |  |
| 申請済一覧     |                                                      |                                                      |  |
| 団体・メンバー設定 | 施設予約                                                 | 各種申請                                                 |  |
| 他団体への連絡   |                                                      |                                                      |  |
|           | 施設す初・予備推選・予約下書き号を行います<br>予約画面へ                       | 各種申請・届け出などを行います  中請画面へ                               |  |
| L         | PANAMER S                                            | 申請済一覧                                                |  |
|           | 予約済みの施設を確認できます<br>予約一覧へ                              | 申請済みの情報を確認できます<br>申請一覧へ                              |  |
|           | 岡休 - インバー10字                                         | 他団体への連絡                                              |  |
|           | BITF・ハンパー情報の編集および役員登録、本<br>システムの利用権限設定が行えます<br>設定面面へ | 他団体へ連接を行うための送信フォームです<br>(団体の登録メールアドレスに送信)<br>送信フォームへ |  |

#### 予備抽選エントリー方法

一部の施設は受付当日の予約順を決定するため「予備抽選」を行いま す。受付日当日に予約を希望する団体は、毎月1日より、各施設予約日 の2日前までに、翌月分の予備抽選にエントリーしてください。

#### 一般教室

以下期間の予約、予備抽選エントリー、予約下書き、追加予約を受け付けています。

2019年09月01日~2019年09月30日(予約受付中)

2019年10月01日~2019年10月31日(予備抽選受付中)

追加予約(2019年09月13日分)

予備抽選の結果は、各施設および団体カテゴリー(公認、未公認等)ごとに設けられた「受付日」前日の午前8時に発表します。

## 一般教室

以下期間の予約、予備抽選エントリー、予約下書き、追加予約を受け付けています。

2019年09月01日~2019年09月30日 (予約受付中)

2019年10月01日~2019年10月31日(予約希望リストの作成/予約可能時間10:00~10:15)

追加予約 (2019年09月13日分)

受付日当日は指定された15分間に予約を確定する必要があります。 そのため、抽選発表後~予約指定時間までの間に、予約希望施設を事前に検索し、予約希望リストの作成が行えます。

# 予備抽選エントリー

14号館(DB01、DB02)(2019年10月01日~2019年10月31日)

抽選にエントリーする

# 予約希望リストの作成

# 予約受付日、15分の間に予約をスムーズに確定するために、事前に予約希望リストを作成できます。

#### -般教室

以下期間の予約、予備抽選エントリー、予約下書き、追加予約を受け付けています。

2019年09月01日~2019年09月30日(予約受付中)

2019年10月01日~2019年10月31日(予約希望リストの作成/予約可能時間10:00~10:15)

追加予約(2019年09月13日分)

例:一般教室の予約は予約希望月前月の25日から開始されるため、24 日朝8時に予備抽選の結果が発表され、25日当日の予約可能時間が 決定します。前日8時から予約可能時間までに検索し、選択した施設は、 「予約希望リスト」に追加されますので、自分たちの予約可能時間になっ たら、下記リンクより予約希望リスト画面にアクセスし、予約を決定してく ださい。

なお、予約希望リストを作成しなくても予約は行えます。その場合は、検索画面にリンクするので、そこで検索・予約を行ってください。

## 一般教室

以下期間の予約、予備抽選エントリー、予約下書き、追加予約を受け付けています。

2019年09月01日~2019年09月30日(予約受付中)

2019年10月01日~2019年10月31日(マンドリンクラブ予約受付中/10:00~10:15)

追加予約 (2019年09月13日分)

| 予約希望リスト |      |                                                                                                    |  |
|---------|------|----------------------------------------------------------------------------------------------------|--|
| SE      | рте  | MBER 2019                                                                                                    |  |
| ۰       | ۰    | 9月6天6 リスト通り予約を確定する                                                                                                    |  |
| 1       | SUN  |                                                                                                    |  |
| 2       | MON  |                                                                                                    |  |
| 3       | TUE  |                                                                                                    |  |
| 4       | WED  |                                                                                                    |  |
| 6       | FR   |                                                                                                    |  |
| 7       | 8.17 | WH会話意大 WH会話意大 WH会員智慧(1) WH会員智慧(1)<br>17001500 19802100 09801108 11001300                                                                                                    |  |
| 8       | SUN  |                                                                                                    |  |
| 9       | MON  |                                                                                                    |  |
| 10      | TUE  | ・・・・・・・・・・・・・・・・・・・・・・・・・・・・・・・・・・・・                                                                                                    |  |
| 11      | WED  | N721後回 N721後回 N722後回 N722後回 N722後回 N722後回 N722後回 N722後回 N722後回 N722後回 N722後回 N722後回 N722後回 N722後回 N7226日3115527100 1229/1315 15527100 1229/1315 15527100 1229/1315 15527100 1229/1315 15507100 1229/1315 15507100 1259/1315 15507100 1259/1315 15507100 1259/1300 1259/13000 1259/1300 1259/1300 1259/1300 1259/1300 1259/13              |  |
| 12      | THU  | 431 601 4122 4123 1421 4121 1423<br>1236-1216 1536-1336 1536-1338 1536-1338 1566-1538 1566-1538 1526-1338<br>17236-1318 1536-1336 1536-1338 1546-1338 1546-1338<br>17236-1318 1536-1336 15460-1338 1546-1338<br>1546-1346 1546-1348 1546-1348 1566-1348 1566-1348 1566-1348 1566-1348 1566-138 |  |
| 13      | FR   | 7152 8101<br>12301215 15202100                                                                                                    |  |
| 14      | 5.47 | 4151 8101<br>1230-1315 1230-1380                                                                                                    |  |
| 15      | SUN  |                                                                                                    |  |
| 16      | MON  | 4151 4151<br>1230-1215 1520-1830                                                                                                    |  |
| 17      | THE  | 8101<br>1520-1830                                                                                                    |  |
| 18      | WED  |                                                                                                    |  |
| 19      | тни  |                                                                                                    |  |
| 20      | m    |                                                                                                    |  |
| 21      | 8.47 |                                                                                                    |  |
| 22      | SUN  |                                                                                                    |  |
| 23      | TUE  |                                                                                                    |  |
| 25      | WED  |                                                                                                    |  |
| 26      | тни  |                                                                                                    |  |
| 27      | FR   |                                                                                                    |  |
| 28      | 547  |                                                                                                    |  |
| 29      | SUN  |                                                                                                    |  |
| 30      | MON  |                                                                                                    |  |

予約希望リストへの追加と施設予約(本予約)の方法は同じです。以下の手順で行ってください。

|                   |                               |                           | 他団体の予約 目団体の予約(タップすると予約団体名と予約時間を表示しま |
|-------------------|-------------------------------|---------------------------|-------------------------------------|
| TOP / 施設予約TOP / 前 | 画面へ                           |                           | TOP / 施設予約TOP / 検索フォーム              |
| 一般教室              |                               |                           | 一般教室                                |
| 予約受付中 / 2019年09月0 | )1日~2019年09月30日               |                           |                                     |
| 物会来号,             |                               |                           | 2019年09月14日                         |
| ·                 |                               |                           | 施設 13:00 - 15:00 17 18 19 20        |
| 利用日:              | ~                             |                           | 4151 (54) バスケットボール部                 |
|                   | *2日後から予約可能です                  |                           | 4151 (54) 13:00-15:00               |
| 利用曜日:             | □月曜日 □火曜日 □水曜日 □木曜日 □金曜日 □土曜日 |                           | <mark>他団体の予約</mark><br>2019年09月16日  |
|                   | ○ 使用する ● 使用しない                |                           | 施設 12 13 14 15 16 17 18 19 20       |
| AV機器の利用:          |                               | 4151 (54) 12:30-<br>13:15 |                                     |
| 利用人数:             | v                             |                           | 4151 (54) 15:20 - 18:30             |
|                   |                               |                           | 2019年09月17日 自団体の予約                  |
|                   | 検索                            |                           | 施設 12 13 14 15 16 17 18 19 20       |
|                   |                               |                           | 4151 (54)                           |
|                   |                               |                           | 4151 (54)                           |

# 予約希望リストへの追加および施設予約方法

#### 予約したい時間帯の背景(オレンジ部分)をクリックすると、予約画面に移行します。 予約希望時間を選択し、利用目的を選択して予約してください。

| TOP / 施設予約TOP / 検索フォーム                        | TOP / 施設予約TOP / 前画面へ                                           |  |  |  |  |
|-----------------------------------------------|----------------------------------------------------------------|--|--|--|--|
| 一般教室<br>他回体の予約 目回体の予約(タッブすると予約回体名と予約時間を表示します) | 池袋 4号館/1F 4151                                                 |  |  |  |  |
| 2019年09月14日                                   | 予約希望時間: 13:15 ~                                                |  |  |  |  |
| 施設 12 13 14 15 16 17 18 19 20                 | ~<br>13:15 ~                                                   |  |  |  |  |
| 4151 (54)                                     | 利用目的: Oミーティング O練習 Oその他<br>その他を選択した場合は、下記に利用目的を記入してください。        |  |  |  |  |
| 2019年09月16日                                   | 学生部承認後に予約確定となります。                                              |  |  |  |  |
| 施設 12 13 14 15 16 17 18 19 20                 |                                                                |  |  |  |  |
| 4151 (54) 12:30-                              |                                                                |  |  |  |  |
| 4151 (54) 15:20 - 18:30                       | 予約する                                                           |  |  |  |  |
| 2019年09月17日                                   |                                                                |  |  |  |  |
| 施設 12 13 14 15 16 17 18 19 20                 | その他を選択した場合は理由を記入してください。<br>その他の場合は、即予約確定とならず、学生部承認後に予約確定となります。 |  |  |  |  |
| 4151 (54)                                     |                                                                |  |  |  |  |
| 4151 (54)                                     |                                                                |  |  |  |  |

「時間枠」で予約を行う施設の場合は、下記の通り予約可能な枠が表示されるため、希望する時間枠のチェックボックスを クリックして、予約してください。

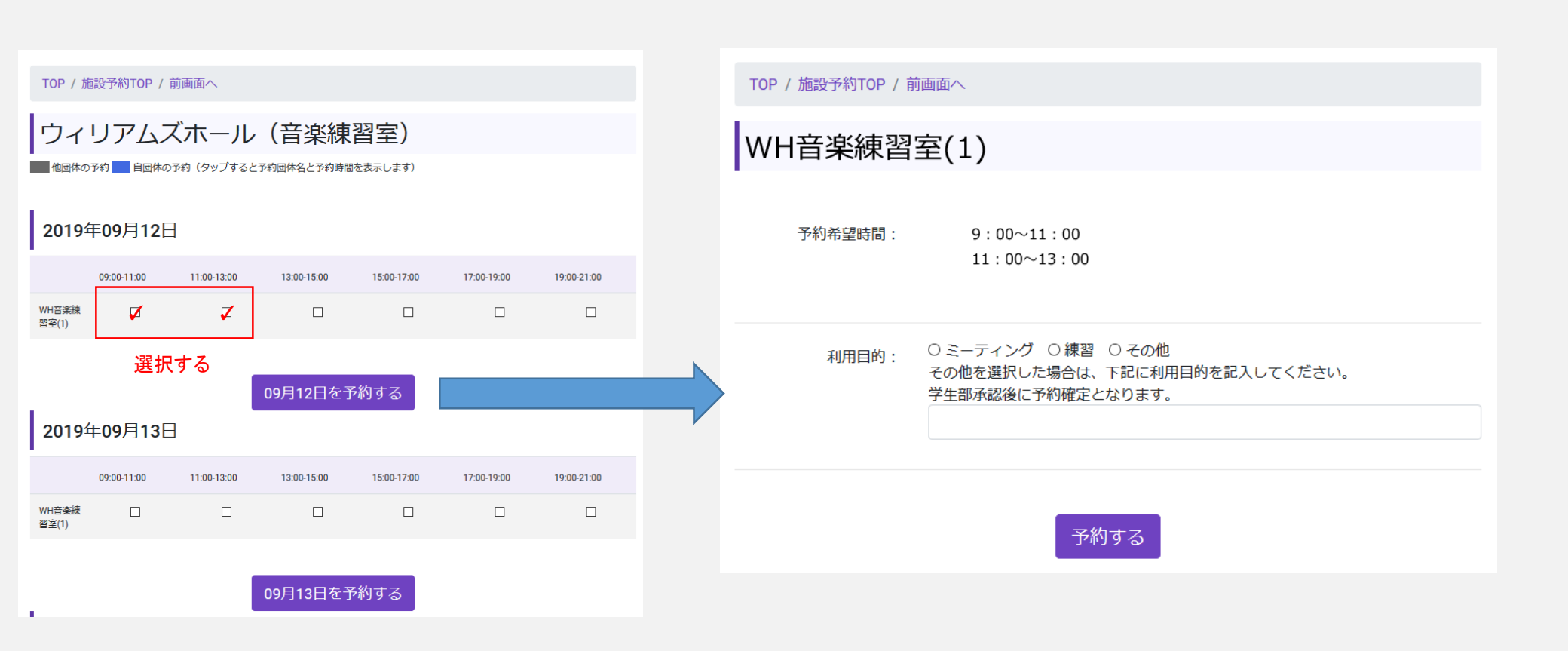

予約希望リストへ追加、または予約済み施設の確認、変更については下記の通り行ってください。 予約日、予約時間帯の変更(時間指定で予約の場合短縮のみ可能)の場合は一度削除の上、新規で予約してください。

| 7 | WH会議室大 WH会議<br>17:00-10:00 19:00-2   | 護室大 WH音楽練習室(1) WH音楽練習室(1)                                                                           | マンドリンク              | ラブ                                                                                                    |
|---|--------------------------------------|----------------------------------------------------------------------------------------------------|---------------------|----------------------------------------------------------------------------------------------------|
| Q | SAT                                  |                                                                                                    | 情報を修正する場合は修正        | 後、更新ボタンをクリックしてください                                                                                                    |
| 0 | SUN                                  |                                                                                                    |                     |                                                                                                    |
| 9 | MON                                  |                                                                                                    | 団体ID:               | 30073                                                                                                    |
|   | WH音楽練習室(1) WH<br>09:00-11:00 11      | H音楽練習室(1) NT21教室 NT21教室 NT22教室 NT22教室<br>1:00-13:00 12:30-13:15 15:20-21:00 12:30-13:15 15:20-21:00 | 団体名:                | マンドリンクラブ                                                                                                    |
|   | NT23教室 NT23教<br>12:30-13:15 15:20-21 | 室 NT24教室 NT24教室 新座ユリの木大会議室<br>1:00 12:30-13:15 15:20-21:00 12:00-13:30                              | 予約施設名:              | NT22教室                                                                                                    |
|   | TOP / カレンダー                          |                                                                                                    | 予約日:<br>教室な         | 2019年09月10日<br>ど時間を指定して予約している場合は、時間の短縮のみ可能                                                                                                    |
|   | マンドリン                                | クラブ                                                                                                 | びまた<br>延長の<br>予約時間: | 場合は一旦予約を取り消した後、新たに予約してください。<br>15:20 ~ 21:00 ~ 21:00 ~ 20:00~ 20:00~ |
|   | RAID                                 | 20070                                                                                               |                     | *時間の短縮のみ可能です。延長する場合は、一度予約を取り消したうえで新規予約してください。                                                                                                    |
|   | 団体ID                                 | 30073                                                                                               |                     |                                                                                                    |
|   | 団体名<br>                              | マンドリンクラブ<br>NT22教室                                                                                  | 利用目的:               | ● ミーテインク ○ 練習 ○ その他<br>その他を選択した場合は、下記に利用目的を記入してください。<br>学生部承認後に予約確定となります。                                                                                                    |
|   | 圣約口味                                 | 2010年00日10日 15-20。21-00                                                                             |                     | の他に変更した場合は学生部承認後に予約確定となります                                                                                                    |
|   | 1,4,2,1,1,4,                         |                                                                                                    |                     |                                                                                                    |
|   | 承認状態                                 | 承認済                                                                                                 | 之约无辩许,              | 予約を他団体に譲渡可能です。                                                                                                    |
|   | 利用目的                                 | ミーティング                                                                                              | 丁利を設設:              | 譲渡した団体をプルダウンから選択してください。                                                                                                    |
|   | 有効状態                                 | 有効                                                                                                  | 予約を削除:              | □ この予約を削除する                                                                                                    |
|   |                                      |                                                                                                    | N                   | 予約を取り消す場合はチェックしてください                                                                                                    |
|   |                                      | 編集する                                                                                                |                     | 変更する                                                                                                    |